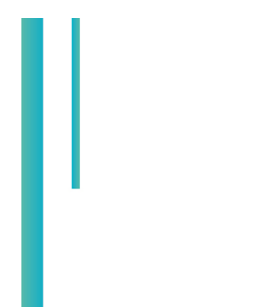

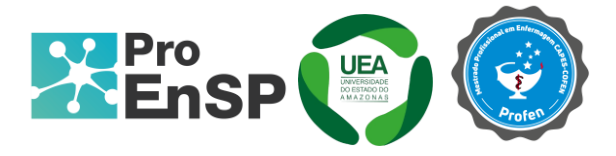

# PRODUÇÃO TÉCNICA E TECNOLÓGICA

# DESENVOLVIMENTO DO PARTOGRAMA INFORMATIZADO

MESTRA: MARIA DIOCLÉIA DA COSTA REZZUTO ORIENTADOR(A): PROF.ª DRA. EDINILZA RIBEIRO DOS SANTOS COORIENTADOR(A): PROF.ª DRA. ELIELZA GUERREIRO MENEZES

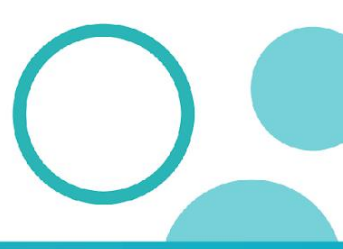

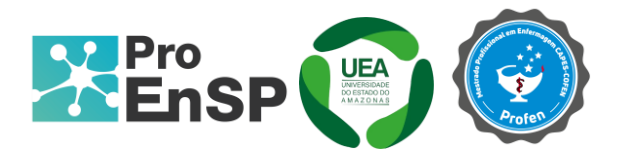

## Produto técnico tecnológico: Desenvolvimento do Partograma Informatizado

**Linha de pesquisa:** Tecnologias de Cuidado e Epidemiologia como Ferramentas para Práticas de Enfermagem em Saúde Pública.

Autores: Me. Maria Diocléia da Costa Rezzuto; Dra. Edinilza Ribeiro dos Santos; Dra. Elielza Guerreiro Menezes

Data da defesa: 22 de julho de 2024.

## DESENVOLVIMENTO DO PARTOGRAMA INFROMATIZADO

O partograma informatizado foi desenvolvido para ser disponibilizado no sistema *web* e ser acessado em computadores, *laptops e mobiles*. O Partograma Informatizado foi integrado ao sistema *web-mobile iNurse*® v 4.0, que passa a ser *iNurse*® v 5.0. Para navegar no "Partograma Informatizado" é necessário acessa-lo pelo seu endereço eletrônico (https://partograma-frontend.vercel.app) e cadastrar-se, gerando um *login* e senha.

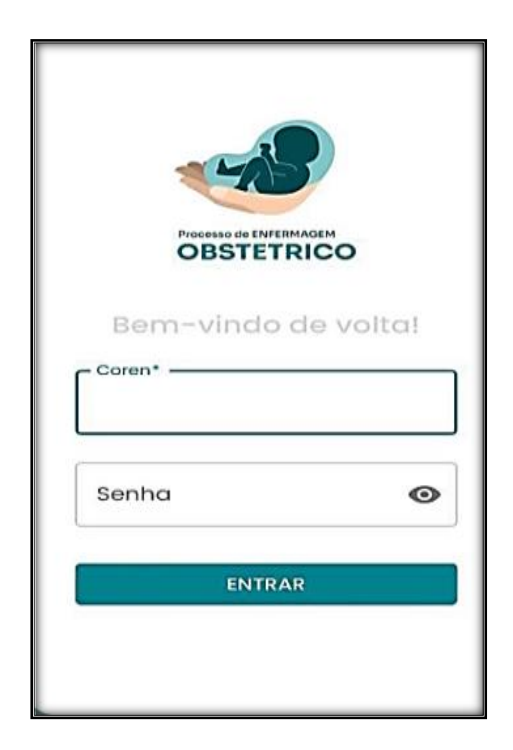

Programa de Pós-Graduação em Enfermagem em Saúde Pública (ProEnSP).

Escola Superior de Ciências da Saúde - Prédio Administrativo, 1º andar | Av. Carvalho Leal, 1777, CEP: 69065-001 | Manaus - AM - Brasil +55 (92) 3878-4380 | proensp@uea.edu.br

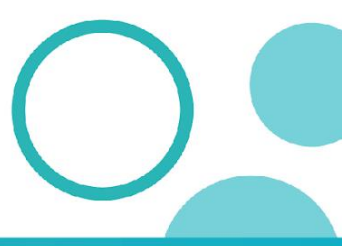

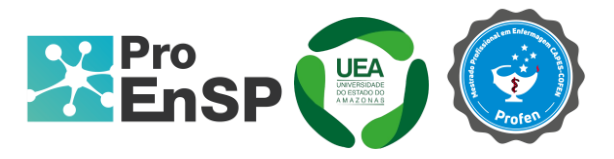

Foram abordados componentes (interfaces) do "Processo de Enfermagem Obstétrico" desenvolvido na fase anterior (ALBUQUERQUE, 2024). A importância dessa integração consiste na continuidade do atendimento ao TP, considerando que o cadastro da parturiente e a primeira avaliação (anamnese e exame físico) terão sido realizados no processo de internação.

Desse modo, os resultados relativos ao aplicativo foram reunidos nos seguintes tópicos: 1) Cadastro de administrador e profissional, 2) Cadastro de gestante e 3) Partograma: acesso e preenchimento.

### Cadastro de administrador e profissional

Para fins de uso do sistema, o "administrador" é o profissional da recepção que faz o atendimento de cadastro da gestante no sistema informatizado das maternidades. O "profissional", nesse contexto, é o enfermeiro ou o médico obstetras que realizam as avaliações clínicas relativas ao TP.

Após acessar o link citado, o <u>administrador</u> busca o ícone "administrativo", disponível no menu lateral esquerdo superior e cadastra-se. Esse perfil é responsável exclusivamente para criar e gerenciar o cadastro da gestante no sistema. Destaca-se que ao perfil "administrador" não é permitido inserir quaisquer informações além dos dados cadastrais e não terá acesso aos registros médicos inseridos posteriormente. Do mesmo modo, o <u>profissional</u> acessa o *link* e realiza seu cadastro, gerando *login*, com o número do COREN ou do CRM; e senha, com três letras do nome e três dígitos do COREN ou CRM

Programa de Pós-Graduação em Enfermagem em Saúde Pública (ProEnSP). Escola Superior de Ciências da Saúde - Prédio Administrativo, 1º andar | Av. Carvalho Leal, 1777, CEP: 69065-001 | Manaus - AM - Brasil +55 (92) 3878-4380 | proensp@uea.edu.br

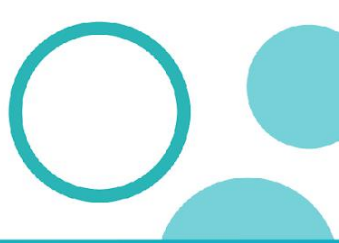

proensp.uea.edu.br

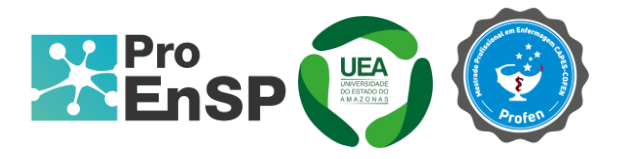

| C EI | NFERMEIRO      | X   |
|------|----------------|-----|
|      | Nome           | )   |
|      | Coren ou CRM   |     |
|      | Cargo          |     |
|      | Administrativo |     |
|      | Enfermeiro     |     |
|      | Médico         | RAR |

## Cadastro de gestante

Para cadastrar uma gestante, o administrador clica no botão "nova paciente", localizado no canto superior direito da tela e um formulário será aberto, permitindo o preenchimento de dados pessoais da gestante (nome, idade, data de nascimento, cartão nacional de saúde, cor/raça, ocupação, escolaridade, nacionalidade, naturalidade, unidade federativa, estado civil, informações sobre a procedência da gestante, indicando se veio por transferência de outro serviço ou outra origem). No final do formulário há a opção de salvar as informações ou cancelar (Figura 19).

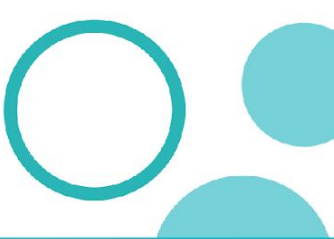

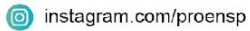

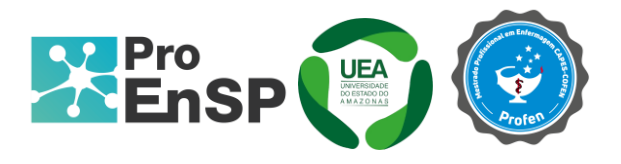

| =        | Partograma                      |       |            |             |                    | € Administrativo [→ |
|----------|---------------------------------|-------|------------|-------------|--------------------|---------------------|
| ±<br>(1) | Pacientes                       |       |            |             |                    | NOVA PACIENTE       |
|          | Nome do Paciente                | Idade | Nascimento | Procedencia | Data de Internação |                     |
|          | Célia Dantas                    | 25    | 30/05/1992 | Outros      | 12/05/2024         | 1 @                 |
|          | Maria Diocléia da Costa Rezzuto | 30    | 06/05/1968 | Outros      | Não Informado      | 8 @                 |
|          | Dr. Frances Ziemann             | 43    | 15/03/2009 | Transferida | Não Informado      | 1 @                 |
|          | Christian Ratke                 | 22    | 01/02/2013 | Transferida | Não Informado      | 1 @                 |
|          | Mourice Bernier                 | 24    | 11/09/2019 | Transferida | Não Informado      | = @                 |
|          | Lindsey Effertz                 | 16    | 22/04/2016 | Transferida | Não Informado      | i @                 |
|          | Isabel Outkowski                | 41    | 07/06/2015 | Transferida | Não Informado      | 8 @                 |
|          | Jordan McDermott                | 23    | 29/01/2016 | Transferida | Não Informado      | i @                 |
|          | Franklin Johnston               | 29    | 01/06/2010 | Transferida | Não Informado      | 80                  |
|          | Dan Schamberger                 | 27    | 04/09/2017 | Transferida | Não Informado      | i @                 |
|          | Dr. Margaret Olson              | 27    | 10/01/2010 | Transferida | Não Informado      | 80                  |
|          |                                 |       |            |             |                    | 1-11 of 12 < >      |

Figura 19 - Tela de cadastro de nova paciente. Manaus, 2024

Fonte: Albuquerque (2024)

Uma vez gerado o cadastro de "nova paciente", enfermeiro e médico obstetras visualizarão as gestantes a serem avaliadas. Nesse caso, o profissional clica no "nome da paciente" e uma nova tela será aberta com várias interfaces, estando vinculadas ao Partograma Informatizado apenas duas delas: "identificação da gestante" (dados da gestante e história da gravidez) e "trabalho de parto" (Figura 21).

| Nome do Paciente      | Idade | Nascimento | Procedencia | Data de Internação |                  |   |
|-----------------------|-------|------------|-------------|--------------------|------------------|---|
| Roosevelt Uyott       | 22    | 22/06/2006 | Transferida | Não Informado      | ATOMOER PACIENTE | ø |
| Willie Wiscky         | 32    | 31/10/2019 | Transferida | Não informado      | ATENDER PACIENTE | ۲ |
| Rodolfo Gleichner     | 37    | 02/05/2016 | Transferida | Não informado      | ATENDER PACIENTE | ۲ |
| Frederick Heidenreich | 20    | 04/10/2005 | Transferida | Não Informado      | ATENDER PACIENTE | ۲ |
| Edna Feil             | 16    | 20/08/2023 | Transferida | Não Informado      | ATENDER PACIENTE | ۲ |
| Della Cummerata       | 38    | 08/12/2007 | Transferida | Não informado      | ATENDER PACIENTE | ۲ |
| Dana Effertz          | 48    | 19/06/2018 | Transferida | Não Informado      | ATENDER PACIENTE | ø |
| Jessica Kuphal DVM    | 37    | 30/04/2011 | Transferida | Não Informado      | ATENDER PACIENTE | ۲ |
| Mrs. Connie Wiza      | 25    | 19/10/2015 | Transferida | Não informado      | ATENDER PACIENTE | ۲ |
| Adrienne Monn         | 38    | 27/02/2020 | Transferida | 30/09/2020         | ATENDER PACIENTE |   |

Figura 21 - Tela de gestantes atendidas. Manaus, 2024.

Fonte: Albuquerque (2024)

Programa de Pós-Graduação em Enfermagem em Saúde Pública (ProEnSP). Escola Superior de Ciências da Saúde - Prédio Administrativo, 1º andar | Av. Carvalho Leal, 1777, CEP: 69065-001 | Manaus - AM - Brasil +55 (92) 3878-4380 | proensp@uea.edu.br

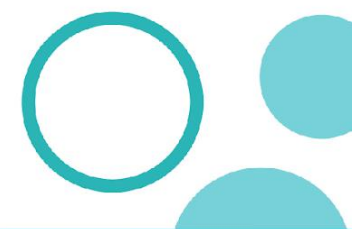

proensp.uea.edu.br

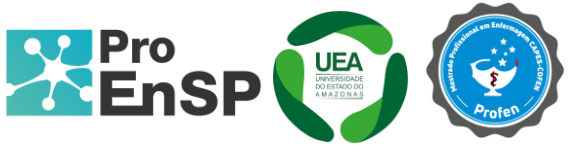

Na interface "identificação da gestante", já estarão preenchidos os campos relativos aos dados da gestante (informações pessoais); enquanto que os campos pertinentes à história da gravidez serão preenchidos pelo profissional após avaliação, a saber: motivo da internação, intercorrência gestacional e doenças prévias. Em todas essas categorias, as variáveis estão fundamentadas na clínica obstétrica (Figura 22).

Figura 22- Tela da interface de identificação da gestante. Manaus, 2024.

| C Doupação                                                | C Escoloridade            | Nacionalidade          | Noturolidade         |         |                  |
|-----------------------------------------------------------|---------------------------|------------------------|----------------------|---------|------------------|
| Analista ambiental                                        | groduoda                  | brasileira             | Manaus               | AM      |                  |
| < Intodo Civil                                            |                           |                        |                      |         |                  |
| casada                                                    |                           |                        |                      |         |                  |
|                                                           |                           |                        |                      |         |                  |
|                                                           | 0                         |                        |                      |         |                  |
| Procedencia: O Transferio                                 | da 💽 Outros Observaçã     | a: casa                |                      |         |                  |
|                                                           |                           |                        |                      |         |                  |
|                                                           |                           |                        |                      |         | )                |
|                                                           |                           |                        |                      |         |                  |
| HISTÓRIA DA GRAVIDEZ ———————————————————————————————————— |                           |                        |                      |         |                  |
|                                                           |                           |                        |                      |         |                  |
| Contraction of the second                                 |                           |                        |                      |         |                  |
| Motivo da Internação:                                     |                           |                        |                      |         |                  |
|                                                           |                           |                        |                      |         |                  |
|                                                           |                           | -                      |                      |         |                  |
| <ul> <li>Trab. de Parto</li> <li>Perio</li> </ul>         | odo expulsivo 🔘 Indução o | ie TP 🔘 Bolsa Róta 🔘 T | Infecção puerperal   | Cesárea |                  |
|                                                           |                           |                        |                      |         |                  |
| Outro motivo: trabalho de                                 | parto Observação          | ok                     |                      |         |                  |
|                                                           |                           |                        |                      |         |                  |
| c Letto                                                   | C Doto do Internoção      | C 7070 -               |                      |         |                  |
| 10                                                        | 10/07/2024                | 16:00                  |                      | 0       |                  |
|                                                           |                           |                        |                      |         |                  |
|                                                           |                           |                        |                      |         |                  |
| Risco:  Habitual  A                                       | no.                       |                        |                      |         |                  |
|                                                           |                           |                        |                      |         |                  |
|                                                           |                           |                        |                      |         |                  |
|                                                           |                           |                        |                      |         |                  |
|                                                           |                           |                        |                      |         |                  |
|                                                           |                           |                        |                      |         |                  |
| Intercorrência Gestacional                                |                           |                        |                      |         |                  |
|                                                           |                           |                        |                      |         |                  |
|                                                           |                           | -                      |                      |         |                  |
|                                                           | J Hiperêmese TPP          | Feto Morto Polidro     | amnia 🔲 Oligodramnia |         |                  |
|                                                           |                           |                        |                      |         |                  |
|                                                           |                           |                        |                      |         |                  |
|                                                           |                           |                        |                      |         |                  |
| 1                                                         |                           |                        |                      |         |                  |
|                                                           |                           |                        |                      |         |                  |
| Doenças Prévias:                                          |                           |                        |                      |         |                  |
|                                                           |                           |                        |                      |         |                  |
| 2000 000 000                                              |                           |                        |                      |         |                  |
| HAS DM Hipot                                              | tireoidismo 🔲 Doença Psiq | ulátrica Outros:       | Tratament            | D1      |                  |
|                                                           |                           |                        |                      |         | ·                |
| L                                                         |                           |                        |                      |         | A + i            |
|                                                           |                           |                        |                      |         | Ativar           |
|                                                           |                           |                        |                      |         | CANCELARI SALVAR |
|                                                           |                           |                        |                      |         | Acesse (         |
|                                                           |                           |                        |                      |         |                  |
|                                                           |                           |                        |                      |         |                  |

A interface "trabalho de parto" é constituída de um formulário, do tipo roteiro, para registro da avaliação do exame físico realizado exclusivamente pelo profissional (enfermeiro ou médico obstetras). Esse roteiro foi estruturado com base na Teoria das Necessidades Humanas Básicas (HORTA, 1979): biopsicobiológicas, psicossociais e psicoespiritual. Esse é um modelo de abordagem integral do ser humano que, aplicada à avaliação obstétrica, permitiu a observação e registros das informações sobre: oxigenação, regulação térmica, integridade das mucosas, toque vaginal, hidratação/nutrição, eliminação, integridade física, mobilidade, mecânica corporal, terapêutica, reprodução/sexualidade, percepção, autoaceitação, autoestima, liberdade, segurança, religiosidade, ética e sociabilidade (Figura 23).

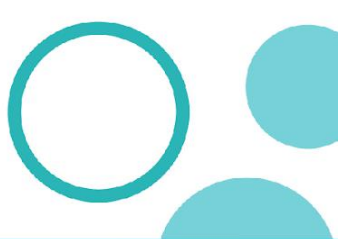

Fonte: Albuquerque, 2024.

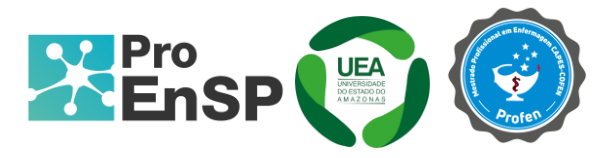

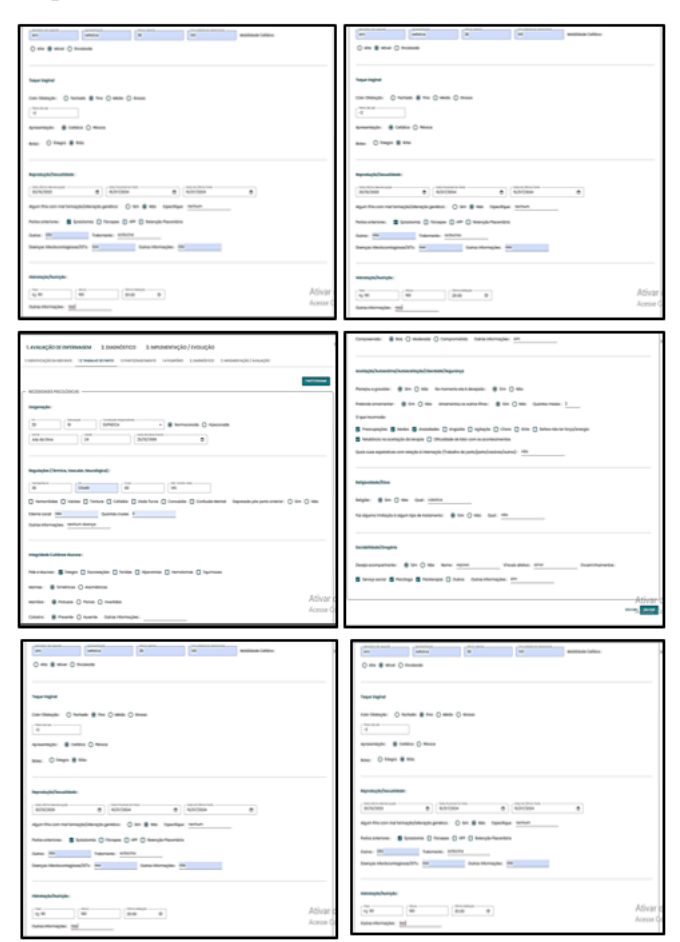

Figura 23 - Tela da anamnese e exame físico. Manaus, 2024

Fonte: Albuquerque, 2024.

## Partograma

Realizada a avaliação clínica e os respectivos registros, na mesma interface "Trabalho de Parto" clica-se no botão em "Partograma", no quadrante superior da tela à direita, inicia-se o preenchimento do partograma (Figura 24). Visualizado o partograma na tela, o profissional encontrará um cabeçalho com campos a serem preenchidos, juntamente com os botões "Imprimir Relatório" e "Distocias Funcionais", localizados acima do gráfico. Os campos do cabeçalho referem-se a nome, idade, data da internação, hora da abertura do partograma, dilatação cervical, apresentação do feto, condições da bolsa amniótica (Figura 25).

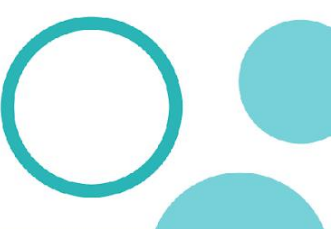

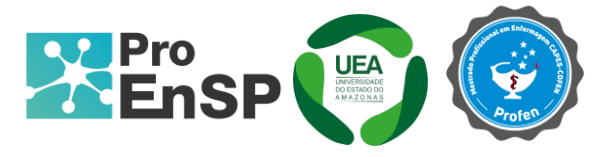

4ŏ

| SENTIFIC 1 TANTE 12 TRABAUM                                                                     | 3 DE PARTO                                    | 1.4 PUERPÉRIO 2. DIAGNÓSTICO 3. IN | IPLEMENTAÇÃO / AVALIAÇÃO   | 2               |
|-------------------------------------------------------------------------------------------------|-----------------------------------------------|------------------------------------|----------------------------|-----------------|
| ECESSIDADES PSICOLÓGICAS                                                                        |                                               |                                    |                            |                 |
| FR Saturação                                                                                    | Condições Respiratórias                       | Normocorada O Hipocorad            | a                          |                 |
| Nome<br>Célia Dantas                                                                            | 25                                            | Doto de Noscimento<br>30/05/1992   |                            |                 |
| Child College                                                                                   |                                               |                                    |                            |                 |
|                                                                                                 |                                               |                                    |                            |                 |
| egulações (Térmica, Vascular, Neurol                                                            | ógica) :                                      |                                    |                            |                 |
| egulações (Térmica, Vascular, Neuroli<br>Temperatura<br>0 PA                                    | ógica) :<br>Pulso                             | Bat. Cardio Fetal                  |                            |                 |
| legulações (Térmico, Vascular, Neuroli<br>Temperatura<br>0 PA<br>] Hemorróldas   Varizes   Tont | bgica) :<br>Pulso<br>ura Cefaléia Visoo turva | Bot. Cardio Fetal                  | Depressão pôs parto anteri | or: 🔿 Sim 🔿 Não |

Figura 24 - Tela de acesso ao Partograma. Manaus, 2024.

Fonte: Albuquerque, 2024.

Completadas as informações do cabeçalho, inicia-se o preenchimento do gráfico de monitoramento do TP: as linhas de alerta e ação, dilatação cervical, descida da apresentação (De-Lee), hora real, hora do registro, frequência cardíaca fetal, dinâmica uterina, bolsa amniótica, condições do líquido amniótico, ocitocina, pressão arterial, pulso, medicamentos, líquidos e boas práticas do parto humanizado (Figuras 26-28). Nas abscissas referentes à dilatação, dinâmica uterina, bolsa amniótica, líquido amniótico são campos de seleção, enquanto os demais são campos de texto. Sempre que inserir uma nova informação no gráfico pressiona-se "Enter" para registrá-la e ao final de cada avaliação clicar no botão "Salvar" para finalizar o registro.

Programa de Pós-Graduação em Enfermagem em Saúde Pública (ProEnSP). Escola Superior de Ciências da Saúde - Prédio Administrativo, 1º andar | Av. Carvalho Leal, 1777, CEP: 69065-001 | Manaus - AM - Brasil +55 (92) 3878-4380 | proensp@uea.edu.br

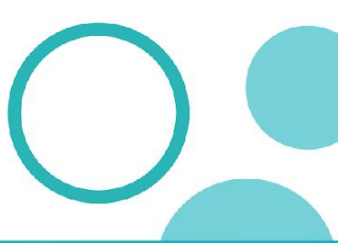

proensp.uea.edu.br

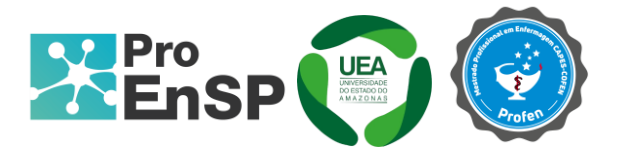

#### Figura 25- Tela do partograma com dados da gestante, legenda e histórico. Manaus, 2024.

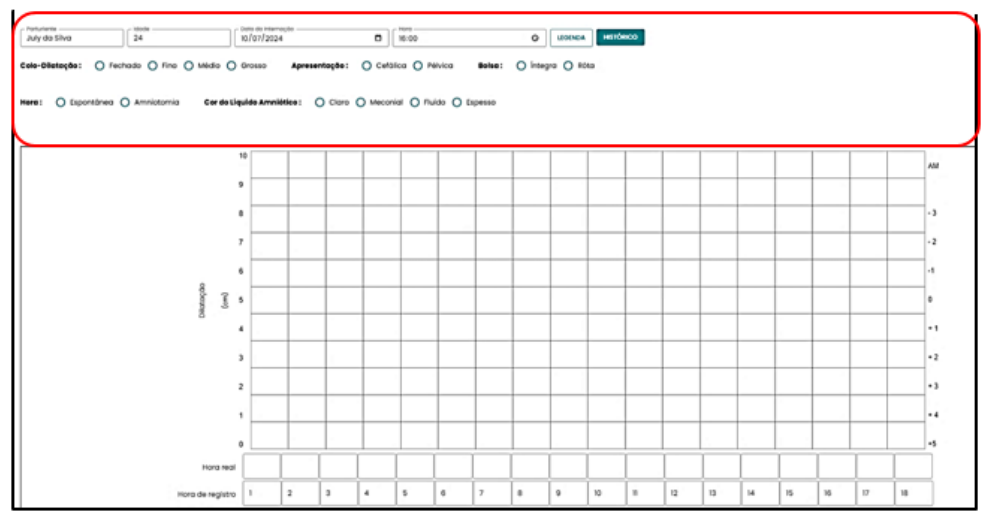

Figura 26- Dilatação cervical, descida da apresentação fetal, hora real, hora do registro. Manaus, 2024.

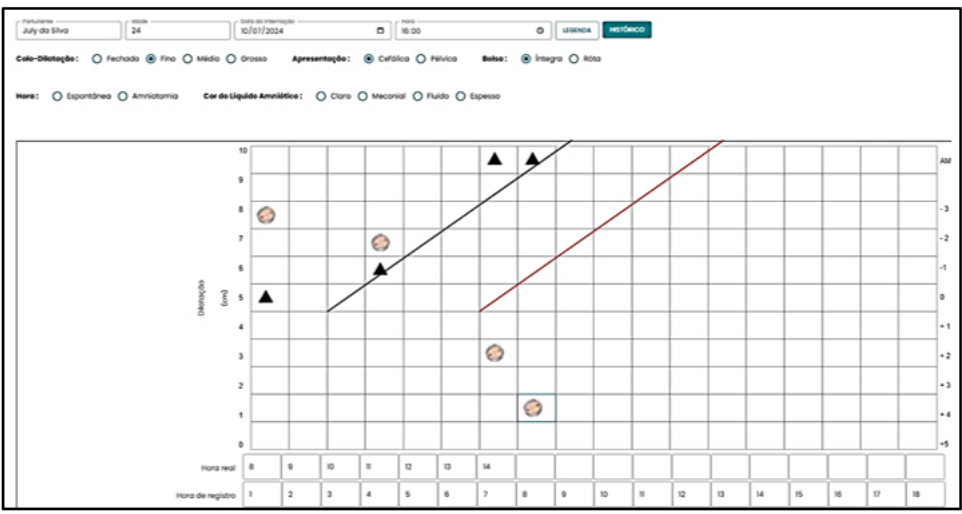

Fonte: Elaborado pelos autores (2024)

Programa de Pós-Graduação em Enfermagem em Saúde Pública (ProEnSP).

Escola Superior de Ciências da Saúde - Prédio Administrativo, 1º andar | Av. Carvalho Leal, 1777, CEP: 69065-001 | Manaus - AM - Brasil +55 (92) 3878-4380 | proensp@uea.edu.br

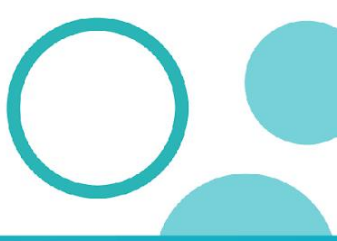

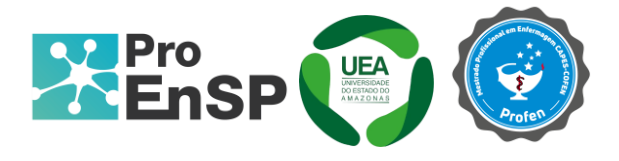

### Figura 27- Frequência Cardíaca Fetal e Contrações Uterina. Manaus, 2024.

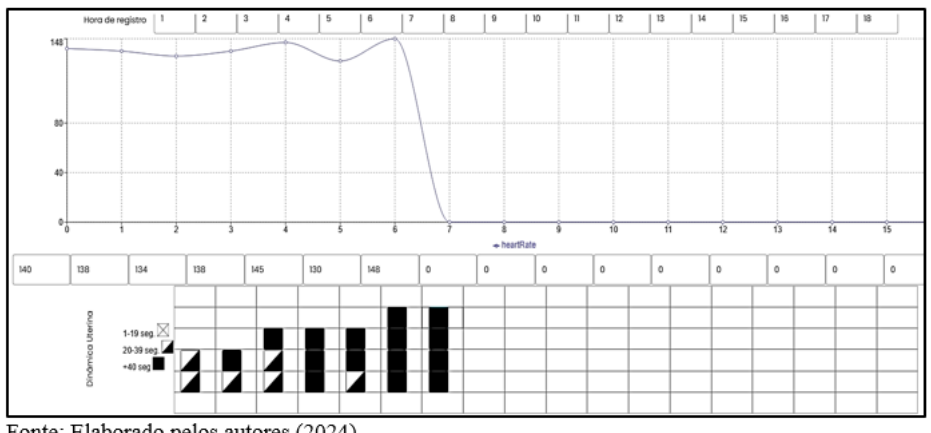

Fonte: Elaborado pelos autores (2024)

#### Figura 28- Bolsa Amniótica, fluídos e SSVV e Boas práticas. Manaus, 2024

|                                           |        | 1      |        |        |        |        |       |   | <u> </u> | <u> </u> | <u>l</u> |     |   | <br><u> </u> |     | <u> </u> | 1 |
|-------------------------------------------|--------|--------|--------|--------|--------|--------|-------|---|----------|----------|----------|-----|---|--------------|-----|----------|---|
| Bolsa Amniótica                           | в •    | в. •   | в •    | B 🗸    | BI 🗸   | BR ¥   | BR +  | • | •        | •        | ×.       | ×   | × | <br>×        | , × |          |   |
| Liquido Amniótico                         | a y    | ÷., •  | -      |        |        | ICG -  | LCG - | - | -        | •        | •        | •   |   | · •          |     |          |   |
| Ocitocino                                 | Não •  | Não -  | Nõo -  | Não 🕶  | Não 👻  | Não 💌  | Nõo 👻 | 7 |          |          | Ţ        | , ž | Ţ | <br>Ť        |     |          |   |
| Pressão Arterial                          | 120x80 | TI3x90 | 114x75 | 115x80 | 120x90 | 130x90 |       |   |          |          |          |     |   |              |     |          |   |
| Pulso                                     | 80     | 75     | 80     | 75     | 80     | 90     | -     |   |          |          |          |     |   |              |     |          |   |
| Medicamentos,<br>fluídos e<br>alimentação | suco   | ógua   | ógua   | -      | suco   | ógua   | SUCO  |   |          |          |          |     | 2 |              |     |          |   |

Fonte: Elaborado pelos autores (2024)

Uma das funcionalidades é o recurso de correção em tempo real de preenchimento dos ícones de seleção (dilatação e descida da apresentação fetal), ou seja, antes de salvar as informações no sistema. Esse recurso de correção é representado pelo ícone "pessoa", conforme demonstrado na Figura 29.

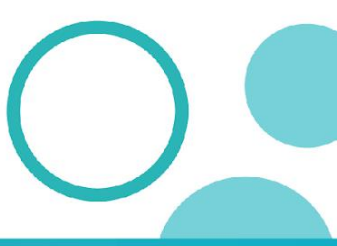

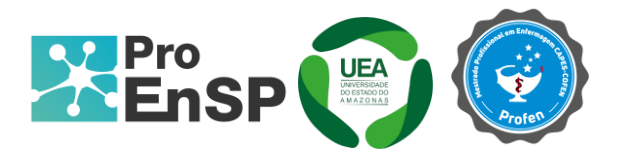

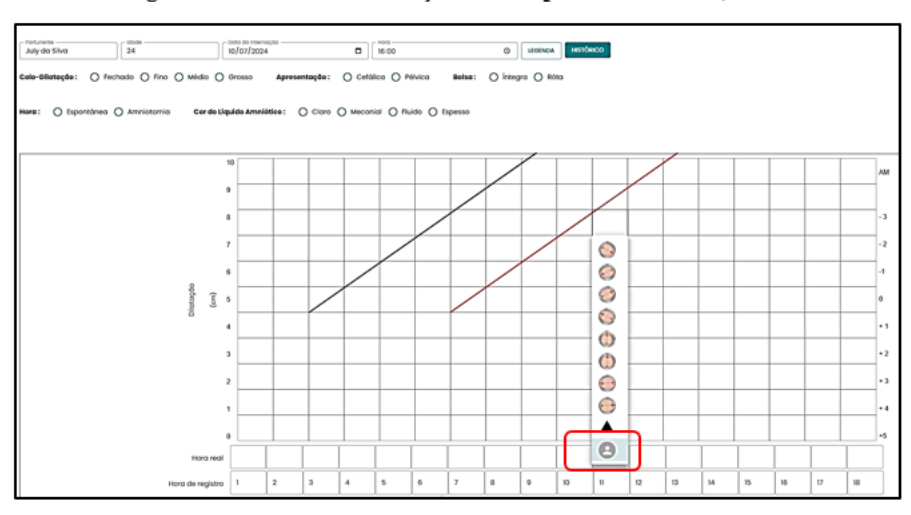

Figura 29- Recurso de correção em tempo real. Manaus, 2024.

Fonte: Elaborado pelos autores (2024)

Conforme referido e demarcado na Figura 25, o sistema desenvolvido também comporta as funcionalidades de impressão de relatório e de uma representação gráfica das distocias funcionais. O relatório será gerado em formato PDF, desde o atendimento inicial até a alta, podendo ser acessado em qualquer momento da internação. A Figura 30 mostra a representação gráfica das distocias funcionais, as quais são suscetíveis de identificação no partograma, desde que preenchido adequado e oportunamente.

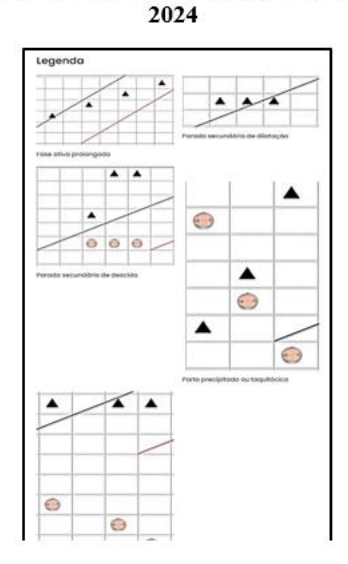

## Figura 30- Representação gráfica das distocias funcionais. Manaus

Fonte: Elaborado pelos autores (2024)

Programa de Pós-Graduação em Enfermagem em Saúde Pública (ProEnSP).

Escola Superior de Cléncias da Saúde - Prédio Administrativo, 1º andar | Av. Carvalho Leal, 1777, CEP: 69065-001 | Manaus - AM - Brasil +55 (92) 3878-4380 | proensp@uea.edu.br

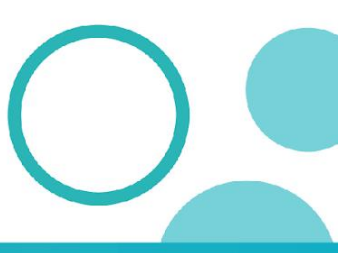

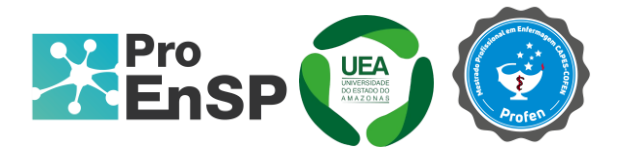

## Visualização da tela inteira do partograma informatizado

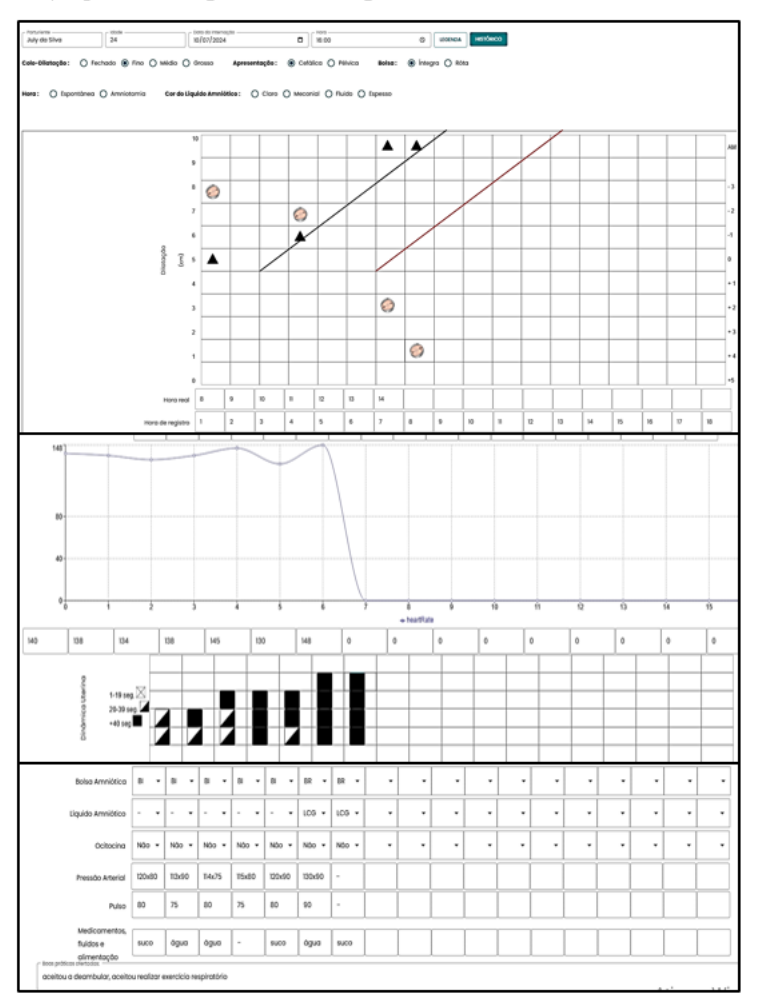

#### Representação gráfica do Partograma Informatizado. Manaus, 2024.

Fonte: Elaborado pelos autores (2024)

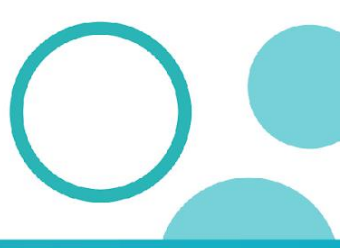